# Dépannage du journal des événements et des alertes DFS dans le point d'accès sans fil Meraki

## Table des matières

Introduction Conditions préalables Exigences Composants utilisés Problème Configurer Diagramme du réseau Vérifiez et dépannez 1. Vérification des paramètres de canal DFS 2. Vérification des alertes de modèle d'événement DFS 3. Vérification du journal des événements DFS détectés 4. Dépannage des événements DFS Informations connexes

## Introduction

Ce document décrit comment résoudre le journal des événements et l'alerte de sélection dynamique de la fréquence (DFS) dans le point d'accès sans fil Meraki.

# Conditions préalables

## Exigences

Cisco vous recommande de prendre connaissance des rubriques suivantes :

- Comprendre la solution de base de réseau étendu défini par logiciel (SD-WAN) de Meraki
- Comprendre la technologie sans fil de base

### Composants utilisés

Ce document n'est pas limité à des versions de matériel et de logiciel spécifiques.

The information in this document was created from the devices in a specific lab environment. All of the devices used in this document started with a cleared (default) configuration. Si votre réseau est en ligne, assurez-vous de bien comprendre l'incidence possible des commandes.

# Problème

DFS utilise des fréquences Wi-Fi 5 GHz généralement réservées aux radars, tels que les radars militaires, les communications par satellite et les radars météorologiques. Les canaux DFS varient d'un pays à l'autre. Le principal avantage de l'utilisation des canaux DFS est l'augmentation du nombre de canaux Wi-Fi.

Tout point d'accès Meraki utilise le canal DFS et déclenche une alerte Journal des événements DFS et alerte sur le point d'accès MR Meraki. Reportez-vous à la capture d'écran de l'alerte affichée sur le périphérique :

# Radar event pattern detected on channel 116

This AP recorded 11 radar events across 1 channel between Jan 12 00:40 and Jan 13 00:40 CST:

# • Ch. 116: 11 events

Please refer to the <u>event log</u> for more details.

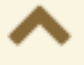

Événement de modèle DFS

## Configurer

Diagramme du réseau

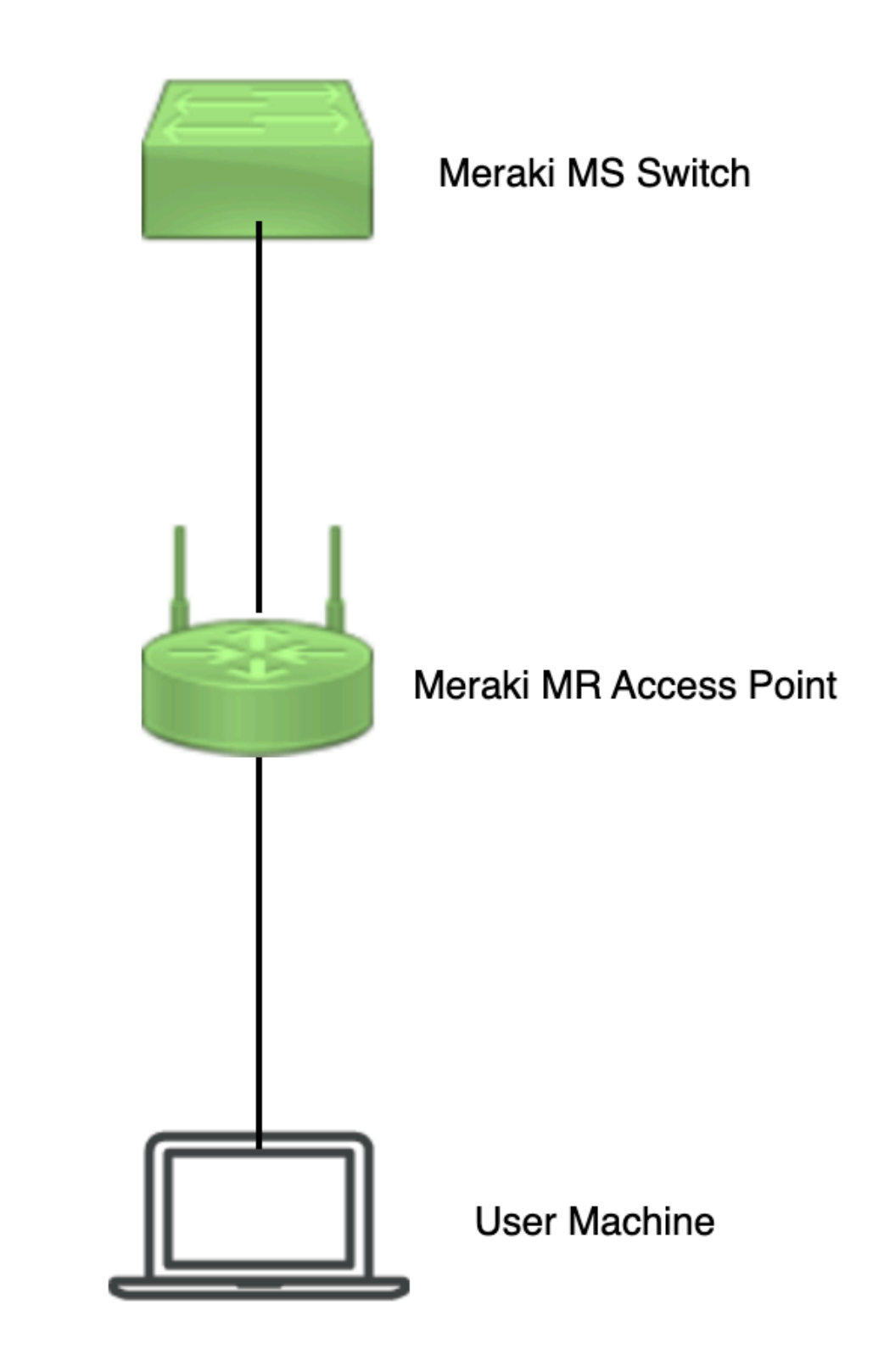

Diagramme du réseau

# Vérifiez et dépannez

1. Vérification des paramètres de canal DFS

Le paramètre de canal DFS peut être vérifié dans le chemin indiqué qui dépend de la configuration du point d'accès Meraki.

Naviguez jusqu'à Meraki Dashboard > Meraki (sélectionnez un réseau de site avec point d'accès sans fil ou un modèle de configuration dans lequel la configuration du point d'accès sans fil est effectuée), puis accédez à Wireless > Radio Setting > RF Profile (sélectionnez le profil connecté au point d'accès sans fil ou au réseau). Naviguez jusqu'à 5 GHz Radio Setting > Channel Assignment Method comme illustré dans l'image.

| cisco Meraki                |                                              |                                                |                        |         |              | Q Search Dashboard | 10.              |
|-----------------------------|----------------------------------------------|------------------------------------------------|------------------------|---------|--------------|--------------------|------------------|
| e <sup>0</sup> e MSD Dortal | This network is acting as the co             | nfiguration template for <u>196 networks</u> . |                        |         |              |                    |                  |
| Organization                | Radio settings                               |                                                |                        |         |              |                    | View old version |
|                             |                                              |                                                | Basic Indoor Profile   | DE      | FAULT INDOOR |                    |                  |
| Network                     |                                              |                                                |                        | 2.4 GHZ | 5 GHZ        |                    |                  |
| Small_Site V                |                                              |                                                | Channel assignment     | Auto    | Auto         |                    |                  |
| Network-wide                |                                              | New Profile                                    | AutoPower max          | 30      | 30           |                    |                  |
| Security & SD-WAN           |                                              |                                                | AutoPower min          | 5       | 8            |                    |                  |
| I Security & SD-WAR         |                                              |                                                | Min. bitrate           | 12      | 12           |                    |                  |
| Switching                   |                                              |                                                | Channel width          |         | Auto         |                    |                  |
| 🗢 Wireless                  | Configure<br>SSIDs                           |                                                | CHANGE DEFAULT PROFILE | COPY    | / EDIT       |                    |                  |
| , Organization              | Access control<br>Firewall & traffic shaping | DEFAULT OUTDOOR                                | Profile_18Mbps_40MHz   |         |              |                    |                  |
|                             | Splash page                                  | 2.4 GHZ 5 GHZ                                  |                        | 2.4 GHZ | 5 GHZ        |                    |                  |
|                             | SSID availability                            | Auto Auto                                      | Channel assignment     | Auto    | Auto         |                    |                  |
|                             | Padio settings                               | 30 30                                          | AutoPower max          | 30      | 30           |                    |                  |
|                             | Hotspot 2.0                                  | 5 8                                            | AutoPower min          | 5       | 8            |                    |                  |
|                             | Air Marshal                                  | 12 12                                          | Min. bitrate           | 18      | 18           |                    |                  |
|                             | onumer mass                                  | Auto                                           | Channel width          |         | 40           |                    |                  |
|                             | CHANGE DEFAULT PROFILE                       | COPY PEDIT                                     |                        | ) СОРУ  | / EDIT       |                    | Point E Me       |

Vérification du paramètre DFS 1

| cisco Meraki                   |                       |          |         |            |                                                  |                                       |                            |                        |             | O Searc | h Dashboard | 1 | 0 | ۰ |
|--------------------------------|-----------------------|----------|---------|------------|--------------------------------------------------|---------------------------------------|----------------------------|------------------------|-------------|---------|-------------|---|---|---|
| *o* MSP Portal                 | General               |          | UNI     | -1         | UNI-2                                            | UNII-2-Extended                       | Weather Radar              |                        | UNII-3      | ISM     |             |   |   |   |
| Organization                   |                       | 20 MHz   | 36 40   | 44 48      | 52 56 60 64                                      | 100 104 108 112                       | 116 120 124 128            | <b>132</b> 136 140 144 | 149 153 157 | 101 165 |             |   |   |   |
|                                |                       | 80 MHz . | 42      |            | 58                                               | 108                                   | 122                        | 138                    | 155         | _       |             |   |   |   |
| ्रिये: Network<br>Small_Site २ |                       |          |         |            |                                                  | DFS channels De                       | select DFS channels        |                        |             |         |             |   |   |   |
| Network-wide                   |                       |          |         |            |                                                  |                                       |                            |                        | Can         | el Done |             |   |   |   |
| Security & SD-WAN              |                       |          |         |            |                                                  |                                       |                            |                        |             |         |             |   |   |   |
| Switching                      | Channel as:           | signment | method  | Change     | nanually overridden, Ar<br>channels used by Auto | utoChannel will assign rac<br>Channel | ios to channels with low i | nterference.           |             |         |             |   |   |   |
| 🔶 Wireless                     | Radio transi<br>(dBm) | mit powe | r range | Transmit s | horter distance                                  |                                       |                            | Transmit farther       |             |         |             |   |   |   |
| . Organization                 |                       |          |         |            | 5 6 7 8 9 30                                     | 11 12 13 14 15 18 17                  | 18 19 20 21 22 23 24       | 25 28 27 28 29 30      |             |         |             |   |   |   |

Vérification du paramètre DFS 2

### 2. Vérification des alertes de modèle d'événement DFS

L'alerte de modèle d'événement DFS peut être vérifiée dans le chemin indiqué. Naviguez jusqu'à Meraki Dashboard > Network (sélectionnez un réseau de site avec point d'accès sans fil). Naviguez jusqu'à Wireless > Access Points.

| 🗆 # Name   |      | Connectivity | Alerts            | Channels | Configuration status | Model | Status 🖯 🔻 | ×           |
|------------|------|--------------|-------------------|----------|----------------------|-------|------------|-------------|
| <b>D</b> 1 | AP3  |              | DFS event pattern | 1, 128   | Up to date           | MR56  | •          |             |
| □ 2        | AP4  |              | DFS event pattern | 11, 116  | Up to date           | MR56  | •          |             |
| □ 3        | -AP1 |              | DFS event pattern | 6, 116   | Up to date           | MR56  | •          | Paint 2 Une |

Alerte de tableau de bord de modèle d'événement DFS

## 3. Vérification du journal des événements DFS détectés

Le journal des événements détectés DFS peut être vérifié dans le chemin indiqué Meraki Dashboard > Network (sélectionnez un réseau de site avec point d'accès sans fil), puis Network-Wide > Event Log.

|                                            |                                                                                                    |                                                                                                    |                          |                                                                                                    | Q Search Dashboard                                                                                                    | <b>£</b> (3      |          |
|--------------------------------------------|----------------------------------------------------------------------------------------------------|----------------------------------------------------------------------------------------------------|--------------------------|----------------------------------------------------------------------------------------------------|----------------------------------------------------------------------------------------------------|------------------|----------|
| Destel                                     | This network is bound to the                                                                                                    | he configuration template Small_Site                                                                              |                          |                                                                                                    |                                                                                                    |                  |          |
| Portai                                     | Event log for acce                                                                                                    | ess points 🕶                                                                                                    |                          |                                                                                                    |                                                                                                    |                  |          |
| nization                                   | Access point: Any                                                                                                    | Client: Any                                                                                                    | Before: 01/19/2023 01:53 | (CST)                                                                                                    |                                                                                                    |                  |          |
|                                            | Event type include:                                                                                                    | FS event detected x                                                                                               | Event type ignore: None  |                                                                                                    |                                                                                                    |                  |          |
| OIR                                        | Search Reset filters                                                                                                    | 8                                                                                                    |                          |                                                                                                    |                                                                                                    |                  |          |
| vork-wide                                  | Download as -                                                                                                    | S Arcass point                                                                                                    | SSD Oliver               | Event type                                                                                                    | Datalis                                                                                                    | <u>« newe</u>    | E 1      |
| rork-wide                                  | Search Reset filter:<br>Download as -<br>Time (CST) +<br>Jan 19 01:45:54                                                                                                    | S<br>Access point<br>-AP1                                                                                         | SSID Client              | Event type<br>DFS event detected                                                                                                    | Details<br>channel: 116, radio: 1                                                                                                    | <u>« newe</u>    | c .      |
| rork-wide                                  | Search Roset.filter:<br>Download as -<br>Time (CST) -<br>Jan 19 01:45:54<br>Jan 19 01:28:37                                                                                                    | Access point<br>-AP1<br>-AP3                                                                                      | \$\$ID Client            | Event type<br>DFS event detected<br>DFS event detected                                                                                                    | Details<br>channel: 116, radio: 1<br>channel: 128, radio: 1                                                                                                    | <u>« newe</u>    | 2        |
| work-wide                                  | Search  Roset.filter:    Download as ~                                                                                                    | 5<br>Access point<br>-AP1<br>-AP3<br>-AP3<br>-AP4                                                                 | SSID Client              | Event type<br>DFS event detected<br>DFS event detected<br>DFS event detected                                                                                                    | Details<br>channel: 116, radio: 1<br>channel: 128, radio: 1<br>channel: 116, radio: 1                                                                                                    | <u>« newe</u>    | ſ        |
| work-wide<br>ching                         | Search Reset.filter:<br>Download as -<br>Time (CST) +<br>Jan 19 01:45:54<br>Jan 19 01:21:55<br>Jan 19 01:21:55<br>Jan 19 01:15:35                                                                                                    | 5<br>Access point<br>-AP1<br>-AP3<br>-AP3<br>-AP3<br>-AP3                                                         | \$\$ID Client            | Event type<br>DFS event detected<br>DFS event detected<br>DFS event detected<br>DFS event detected                                                                                                    | Details<br>channel: 116, radio: 1<br>channel: 128, radio: 1<br>channel: 116, radio: 1<br>channel: 116, radio: 1                                                                                                    | <u>*.newe</u>    | Ľ        |
| work-wide<br>ching                         | Search Reset.filter:<br>Download as -<br>Time (CS1) +<br>Jan 19 0124554<br>Jan 19 0124554<br>Jan 19 012555<br>Jan 19 01555<br>Jan 19 01555                                                                                                    | 8<br>Access point<br>-AP1<br>-AP3<br>-AP4<br>-AP4<br>-AP1<br>-AP3                                                 | SSID Client              | Event type<br>DFS event detected<br>DFS event detected<br>DFS event detected<br>DFS event detected                                                                                                    | Details<br>channet: 116, radio: 1<br>channet: 128, radio: 1<br>channet: 116, radio: 1<br>channet: 116, radio: 1                                                                                                    | <u>&lt; newe</u> | ſ        |
| work-wide<br>Iching<br>Hess                | Search Reset.filter:<br>Download as •<br>Time (CST) •<br>Jan 19 01:45:54<br>Jan 19 01:21:55<br>Jan 19 01:21:55<br>Jan 19 00:56:18<br>Jan 19 00:56:18                                                                                               | 5<br>Access point<br>-&P1<br>-&P2<br>-&P2<br>-&P2<br>-&P2<br>-&P2<br>-&P2<br>-&P2<br>-&P2                         | SSID Client              | Event type<br>DFS event detected<br>DFS event detected<br>DFS event detected<br>DFS event detected<br>DFS event detected<br>DFS event detected                                                                   | Details<br>Channel: 116, radio: 1<br>channel: 128, radio: 1<br>channel: 116, radio: 1<br>channel: 116, radio: 1<br>channel: 116, radio: 1                                                                               | <u>« newe</u>    | ſ        |
| work-wide<br>Inching<br>Mess<br>Anization  | Search Reset.filter:<br>Download as -<br>Time (CST) +<br>Jan 19 01:45:54<br>Jan 19 01:21:55<br>Jan 19 00:51:35<br>Jan 19 00:51:37<br>Jan 19 00:51:37<br>Jan 19 00:51:37                                                                            | S<br>Access point<br>-AP1<br>-AP2<br>-AP2<br>-AP2<br>-AP1<br>-AP3<br>-AP1<br>-AP3<br>-AP1<br>-AP3<br>-AP1<br>-AP1 | \$\$iD Client            | Event type<br>DFS event detected<br>DFS event detected<br>DFS event detected<br>DFS event detected<br>DFS event detected<br>DFS event detected<br>DFS event detected                                             | Details<br>channel: 118, radio: 1<br>channel: 128, radio: 1<br>channel: 116, radio: 1<br>channel: 116, radio: 1<br>channel: 116, radio: 1<br>channel: 116, radio: 1                                                     | <u>« newe</u>    | Ľ        |
| work-wide<br>Inching<br>eless<br>anization | Search Reset.filter:<br>Download as -<br>Time (CST) +<br>Jan 19 01:26:37<br>Jan 19 01:26:37<br>Jan 19 01:55<br>Jan 19 01:53:5<br>Jan 19 00:56:18<br>Jan 19 00:56:18<br>Jan 19 00:56:17<br>Jan 19 00:40:17<br>Jan 19 00:40:17                       | 8<br>Access point<br>-AP1<br>-AP2<br>-AP4<br>-AP1<br>-AP3<br>-AP4<br>-AP3<br>-AP4<br>-AP3<br>-AP3                 | \$\$ID Client            | Event type<br>DFS event detected<br>DFS event detected<br>DFS event detected<br>DFS event detected<br>DFS event detected<br>DFS event detected<br>DFS event detected<br>DFS event detected<br>DFS event detected | Details<br>channel: 118, radio: 1<br>channel: 128, radio: 1<br>channel: 118, radio: 1<br>channel: 118, radio: 1<br>channel: 118, radio: 1<br>channel: 118, radio: 1<br>channel: 118, radio: 1                           | <u>×.newe</u>    | <b>r</b> |
| vork-wide<br>ching<br>Hess                 | Search Reset.filter<br>Download as •<br>Time (CST) •<br>Jan 19 01:45:54<br>Jan 19 01:21:55<br>Jan 19 01:21:55<br>Jan 19 00:56:18<br>Jan 19 00:56:18<br>Jan 19 00:56:17<br>Jan 19 00:56:17<br>Jan 19 00:40:17<br>Jan 19 00:21:00<br>Jan 19 00:21:58 | 5<br>Access point<br>-&P1<br>-&P2<br>-&P2<br>-&P2<br>-&P2<br>-&P2<br>-&P2<br>-&P2<br>-&P2                         | SSID Client              | Event type<br>DFS event detected<br>DFS event detected<br>DFS event detected<br>DFS event detected<br>DFS event detected<br>DFS event detected<br>DFS event detected<br>DFS event detected<br>DFS event detected | Details<br>Channel: 116, radio: 1<br>channel: 128, radio: 1<br>channel: 116, radio: 1<br>channel: 116, radio: 1<br>channel: 116, radio: 1<br>channel: 116, radio: 1<br>channel: 116, radio: 1<br>channel: 116, radio: 1 | <u>×.newe</u>    | £        |

## 4. Dépannage des événements DFS

L'alerte DFS Pattern Detected et le journal DFS Event Detected sont dépannés avec la modification de configuration dans le profil radio sur le point d'accès sans fil. Reportez-vous au chemin indiqué.

Naviguez jusqu'à Meraki Dashboard > Network (sélectionnez un réseau de site avec point d'accès sans fil ou un modèle de configuration dans lequel la configuration du point d'accès sans fil est effectuée), puis Wireless > Radio Setting > RF Profile (sélectionnez le profil connecté au point d'accès sans fil ou au réseau) > 5 GHz Radio Setting > Channel Assignment Method.

| diale Meraki      |                                              |                                                 |                        |         |              | Q Search Dashboard | <b>1</b> 9 🐥     |
|-------------------|----------------------------------------------|-------------------------------------------------|------------------------|---------|--------------|--------------------|------------------|
| * MSP Portal      | This network is acting as the co             | onfiguration template for <u>196 networks</u> . |                        |         |              |                    |                  |
| Organization      | Radio settings                               |                                                 |                        |         |              |                    | View old version |
|                   |                                              |                                                 | Basic Indoor Profile   | DE      | FAULT INDOOR |                    |                  |
| Network           |                                              |                                                 |                        | 2.4 GHZ | 5 GHZ        |                    |                  |
| Small_Site ~      |                                              |                                                 | Channel assignment     | Auto    | Auto         |                    |                  |
| Network-wide      |                                              | New Profile                                     | AutoPower max          | 30      | 30           |                    |                  |
|                   |                                              |                                                 | AutoPower min          | 5       | 8            |                    |                  |
| Security & SD-WAN |                                              |                                                 | Min. bitrate           | 12      | 12           |                    |                  |
| Switching         |                                              |                                                 | Channel width          |         | Auto         |                    |                  |
|                   | Configure                                    |                                                 | CHANGE DEFAULT PROFILE | COPY    | ✓ EDIT       |                    |                  |
| Organization      | Access control<br>Firewall & traffic shaping | DEFAULT OUTDOOR                                 | Profile_18Mbps_40MHz   | ]       |              |                    |                  |
|                   | Splash page                                  | 2.4 GHZ 5 GHZ                                   |                        | 2.4 GHZ | 5 GHZ        |                    |                  |
|                   | IoT radio settinos                           | Auto Auto                                       | Channel assignment     | Auto    | Auto         |                    |                  |
|                   | Radio settings ✓                             | 30 30                                           | AutoPower max          | 30      | 30           |                    |                  |
|                   | Hotspot 2.0                                  | 5 8                                             | AutoPower min          | 5       | 8            |                    |                  |
|                   | Air Marshal                                  | 12 12                                           | Min. bitrate           | 18      | 18           |                    |                  |
|                   |                                              | Auto                                            | Channel width          |         | 40           |                    |                  |
|                   | CHANGE DEFAULT PROFILE                       | COPY / EDIT                                     | DELETE                 | COPY    | / EDIT       |                    |                  |

Paramètre de désélection DFS 1

| diala Meraki            |             |           |         |                    |                        |                             |                        |                |              |                |               |             |         |        | O Searc | h Dashboard |  |         |
|-------------------------|-------------|-----------|---------|--------------------|------------------------|-----------------------------|------------------------|----------------|--------------|----------------|---------------|-------------|---------|--------|---------|-------------|--|---------|
|                         | General     |           |         |                    |                        |                             |                        |                |              |                |               |             |         |        | ×       |             |  |         |
| •∲• MSP Portal          |             |           | UN      | н                  | U                      | NII-2                       | UNII-2-Exten           | ded            | W            | ather Radar    |               |             |         | NII-3  | ISM     |             |  |         |
| Organization            |             | 20 MHz    | 36 40   | 44 48              | 52 58                  | 60 64                       | 100 104                | 108 115        | 2 116 1      | 10 124 128     | 132 136       | 140 144     | 149 153 | 157 16 | 1 165   |             |  |         |
|                         |             | 40 MHz -  | 38      | 46                 | 54                     | 62                          | 102                    | 110            | 118          | 126            | 134           | 142         | 151     | 159    | _       |             |  |         |
| (manual)                |             |           | 42      |                    |                        | 58                          | _                      | 106            |              | 122            | 1             | 138         |         | 155    |         |             |  |         |
| Network<br>Small_Site ~ |             |           |         |                    |                        |                             | DF                     | S channels     | Select DFS   | thannels       |               |             |         |        |         |             |  |         |
| 🔅 Network-wide          |             |           |         |                    |                        |                             |                        |                |              |                |               |             |         | Cancel | Done    | -           |  |         |
| Security & SD-WAN       |             |           |         |                    |                        |                             |                        |                |              |                |               |             |         |        |         |             |  |         |
| Switching               | Channel as  | ssignment | method  | Unless r<br>Change | manually o<br>channels | werridden, A<br>used by Aut | utoChannel<br>oChannel | will assign ra | idios to cha | nnels with low | interference. |             |         |        |         |             |  |         |
| 🗢 Wireless              | Radio trans | smit powe | r range | Transmit s         | shorter distar         | nce                         |                        |                |              |                | Transr        | nit farther |         |        |         |             |  |         |
|                         | (ubm)       |           |         | 2 3                | 4 5 0                  | 7 8 9 10                    | 11 12 13               | 54 55 56       | 7 18 19 20   | 21 22 23 24    | 25 26 27 2    | 8 29 30     |         |        |         |             |  | Fairter |

Paramètre de désélection DFS 2

# Informations connexes

- Sélection dynamique de fréquence (DFS) sans fil Meraki
- <u>Technical Assistance et documentation Cisco Systems</u>

#### À propos de cette traduction

Cisco a traduit ce document en traduction automatisée vérifiée par une personne dans le cadre d'un service mondial permettant à nos utilisateurs d'obtenir le contenu d'assistance dans leur propre langue.

Il convient cependant de noter que même la meilleure traduction automatisée ne sera pas aussi précise que celle fournie par un traducteur professionnel.